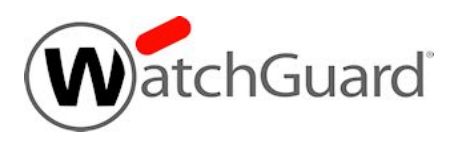

# WebBlocker Server v1.1 Release Notes

| Build Number                | 607978          |
|-----------------------------|-----------------|
| Release Date                | 5 December 2019 |
| Release Notes Revision Date | 7 January 2020  |

### Introduction

WatchGuard is pleased to announce the release of WebBlocker Server v1.1. This an important maintenance release for the on-premises server for WebBlocker with WebSense Cloud.

For a full list of the enhancements in this release, see <u>Enhancements and Resolved Issues in WebBlocker</u> Server v1.1.

### Upgrade to WebBlocker v1.1

#### **Before You Begin**

- WatchGuard recommends that you take a snapshot of your WebBlocker Server VM in VMware or Hyper-V before you start the upgrade process.
- Do not reboot the VM while a WebBlocker Server upgrade is in process.

### **Upgrade Instructions**

#### Estimated time to upgrade: < 8 minutes

- 1. In a web browser, connect to your existing instance of WebBlocker Server at https://<IP address of WebBlocker Server:4130>, and log in.
- 2. Select Administration > System Settings. The System Settings > Status page appears.
- 3. Click **Upgrade** and click **Browse** to select the WebBlocker Server upgrade file: watchguardwebblocker\_1\_1\_apt.tgz.
- 4. Click **OK**. Wait for the upgrade to complete. If the upgrade requires the WebBlocker Server services to restart, you will be redirected to the Log In page.

To verify that the upgrade was successful, make sure the **System Settings > WebBlocker System Information** shows that the **Version** is 1.1(596545).

## **Resolved Issues in WebBlocker 1.1**

#### General

This release addresses the TCP SACK PANIC vulnerabilities CVE-2019-11477, CVE-2019-11478, and CVE-2019-11479. [FBX-16848]

WebBlocker Server now correctly handles requests for URLs that include non-ascii characters. [FBX-14428]

This release resolves an issue that causes database updates to fail due to lack of storage. [FBX-14318]

The WebBlocker Server can now use NTP servers with internal IP addresses. [FBX-13251]

#### **Configuration and Management**

Status now correctly displays WebBlocker Server version number [FBX-17587]

Status page now displays current time in browser local time zone. [FBX-16671]

The Get License button now correctly retrieves your WebBlocker Server license. [FBX-15465]

You can now correctly configure a WebBlocker Server with a static IP address after you complete the Quick Setup Wizard. *[FBX-12981]* 

Manual Database Update now works consistently. [FBX-12940]

Diagnostic tasks now complete successfully. [FBX-12647]

The WebBlocker server now retains configured notification settings. [FBX-15141]

#### Certificate

The Manage Trusted CA Certificates page is now able to display CA certificates. [FBX-16016]

This release resolves an issue that causes Trusted CA Certificate import to fail. [FBX-12538]

### **Known Issues and Limitations**

Known issues for WebBlocker Server, including workarounds where available, can be found on the <u>Technical</u> <u>Search > Knowledge Base</u> tab.

# **Technical Assistance**

For technical assistance, contact WatchGuard Technical Support by telephone or log in to the WatchGuard website at <a href="https://www.watchguard.com/support">https://www.watchguard.com/support</a>. When you contact Technical Support, you must supply your registered Product Serial Number or Partner ID.

Phone NumberU.S. End Users877.232.3531International End Users+1 206.613.0456Authorized WatchGuard Resellers 206.521.8375